#### Detailed Instructions for a store-and-forward acne Telehealth Visit:

(You may view these instructions online at <a href="https://www.loom.com/share/102f334653d54c4985a437c1e23a79e8?sid=7bab2a4a-fdd0-4a6b-b7a1-d5bf69598130">https://www.loom.com/share/102f334653d54c4985a437c1e23a79e8?sid=7bab2a4a-fdd0-4a6b-b7a1-d5bf69598130</a> It is recommended that you choose playback at 1.5x speed)

- 1. Get access to the patient forms by calling our office or messaging us through the patient portal. Be sure to say you would like to set up a "Store-and-Forward Telehealth visit".
- Once confirmed by phone or through the portal, please complete the appropriate Online Form for your visit. Do this by signing into the patient portal at <u>www.mypatientvisit.com</u> or you may access it from our website (<u>www.adaderm.com</u>) and clicking "Patient Portal" at the top of the home page.

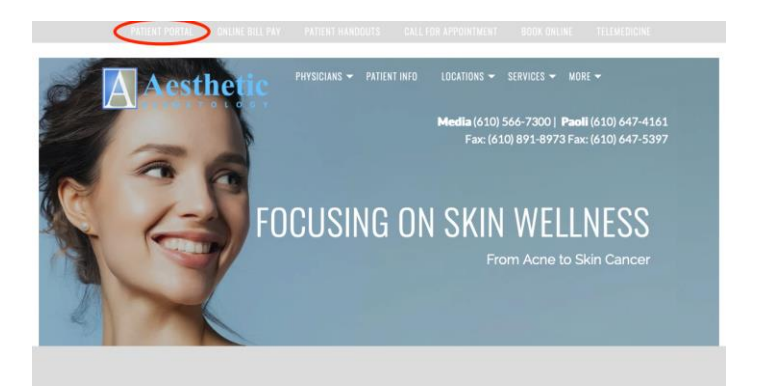

- 3. You should have a log in for the patient portal. If not, call our office and we will text you a link to sign in.
- 4. Once logged in, click "myChart" at the top of the screen, then "Forms" from the dropdown.

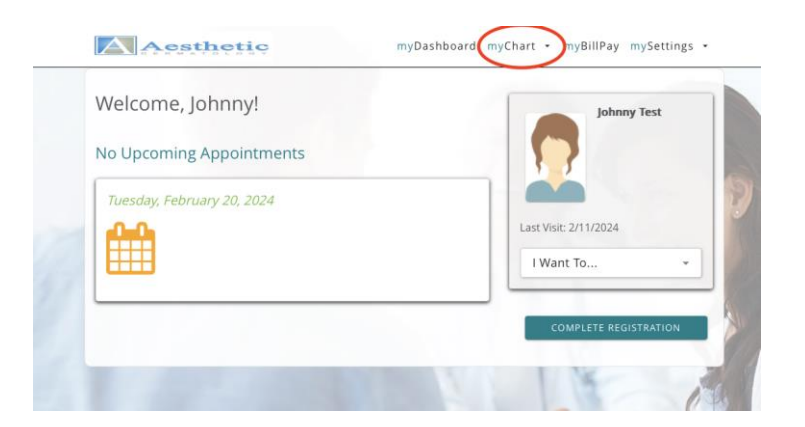

5. Click "Incomplete Forms" if not already selected. Pick any provider on "Select a Provider" (it does not matter who you select here!)

| ease complete the required forms for your upcoming appointments. |           |
|------------------------------------------------------------------|-----------|
| complete Forms 🔹                                                 |           |
| lect a Provider<br>Itman, Jamie F                                |           |
| Status:→To Do                                                    |           |
| Description                                                      | Actions 个 |
| Acne First Online Visit                                          | Start     |
| Online Medical Form                                              | Start     |
| Isotretinoin Online Visit - 1                                    | Start     |
| Acne Follow-up Online Visit - 1                                  | Start     |
|                                                                  |           |

- 6. Then click "Start" next to the form you will complete.
  - a. If this is your very first visit with our practice, please choose "Acne First Online Visit"
  - b. If you are taking isotretinoin (Accutane), then choose any form called "Isotretinoin Online Visit" (it does not matter what number is next to the dash).
  - c. If you are not taking isotretinoin, choose any form called "Acne Follow-up Online Visit" (it does not matter what number is next to the dash).
- 7. Be sure to answer all questions (You may sometimes be brought to the middle of a page of questions, so please make sure to scroll to the top of the page to ensure you complete all questions) and click "Submit". Importantly – if you do not hit submit, we cannot view your form!
- 8. Please text good quality photos of areas that have been affected by acne (e.g. face, upper chest, back) to 610-566-7300.
- 9. We will text you a link or call you to collect payment for your visit.
- 10. After your information is reviewed, we will send any prescriptions to your preferred pharmacy and post your instructions to the patient portal.
- 11. That's it! If you have any questions, you may message us through the portal at any time. We will generally respond within a few hours, or one business day. For time-sensitive matters, you may call our office at (610) 566-7300.

See next page for screen shots if you use your phone instead of a computer

### Screenshots if using a mobile phone

#### Click the 3 bars on the top right

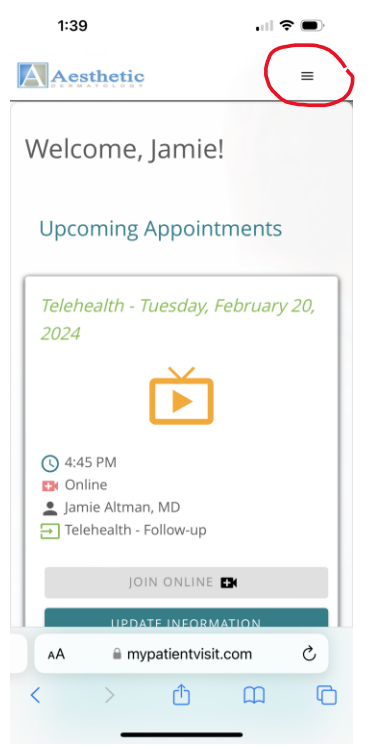

# Then "myChart", then "Forms"

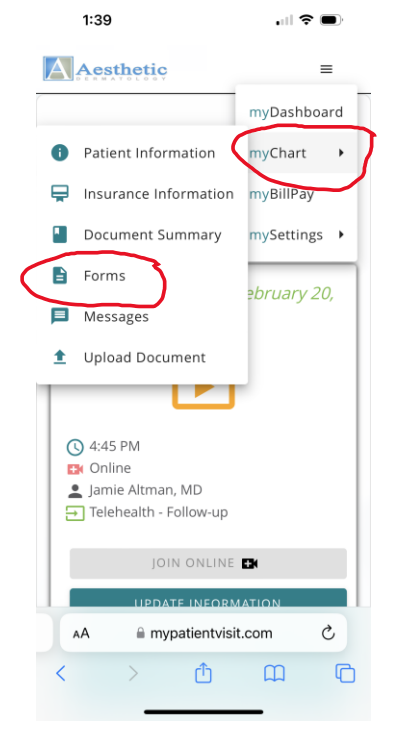

## Then choose your form and click Start

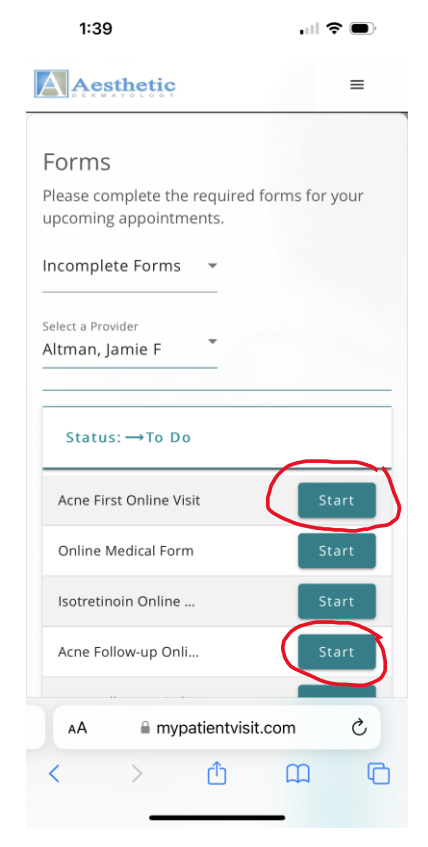